# eLumen: Reviewing Program Level SLOs in eLumen's Dashboard

Student Learning Outcomes assessment data at the program level allow faculty to review students' skills, knowledge, attitudes, and understanding regarding a discipline after completing a series of courses which, when taken together, provide a student a comprehensive educational experience. Program-level student learning outcomes may be based in the curriculum and pedagogy that underlie the educational experience, or they also may focus on a student's job readiness or industry awareness in a CTE program. These instructions explain how to access your PSLO data using the dashboard.

## Logging into eLumen

1. Web Address: swccd.elumenapp.com/swccd/

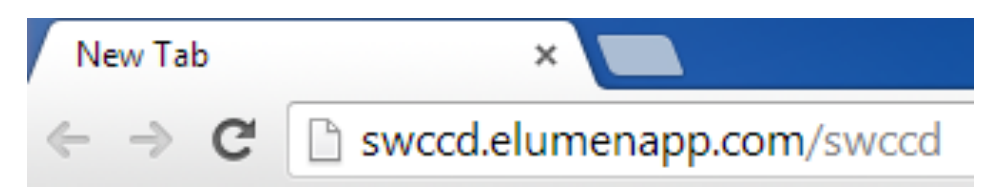

2. Use your SWC server (email) username and password.

# Welcome to eLumen

| User Id:            |  |  |  |  |  |  |
|---------------------|--|--|--|--|--|--|
| Password:           |  |  |  |  |  |  |
| Remember my user id |  |  |  |  |  |  |
| Login               |  |  |  |  |  |  |

3. If you cannot log in, please contact the Help Desk (619 421-6700 x4357). Only the Help Desk can assist with login issues.

The three main reasons people experience problems logging in:

- a) Incorrectly entering a username or password
- b) An expired SWC server password (must be updated every 6 months)
- c) Being newly hired or in a new position on campus.

Developed by: Rebecca Wolniewicz, Ph.D., Accreditation Oversight Committee, Faculty Co-Chair Andre Ortiz, Training Services Coordinator Randy Beach, Institutional Program Review and Outcomes Coordinator eLumen Tutorial: Reviewing Program Level SLOs in eLumen Spring 2015

4. Once logged into eLumen, your main page will look similar to this:

| Role drop-down selector | Discipline drop-down selector                    | Sample Discipline                       |
|-------------------------|--------------------------------------------------|-----------------------------------------|
| Rebecca Faculty         | Acco                                             | unt Settings <mark>?</mark> 🔀 Log Out 💽 |
| Courses Fall 2013       | SLOs EPO                                         | rts                                     |
| Term drop-down          |                                                  | Log Out                                 |
| selector TES            | T 100 - Test Course 100 - 01 🚹 🗛 📹               |                                         |
|                         | Course Coordinator(s): <unassigned></unassigned> |                                         |
| Find Assessment Add     | Assessment                                       | lp                                      |
| Assessment              | Description                                      |                                         |
| Sample assessment 1     | Sample assessment 1                              |                                         |
|                         | _                                                |                                         |
| SLO listing             |                                                  | Enter SLO scores                        |

#### **Reviewing PSLO Data on the Dashboard**

1. At the top left of the screen make sure "Faculty" or "Program Coordinator" is selected in the drop-down menu next to your name (some individuals have several roles in eLumen).

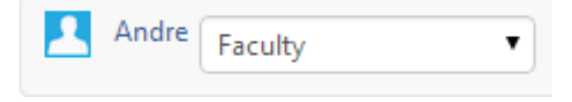

2. Locate the button "SLOs and Assessments" just below your name and click on the button.

| elumen 3                                    | The state            |         | Sample Discipline                     |  |  |  |  |  |  |
|---------------------------------------------|----------------------|---------|---------------------------------------|--|--|--|--|--|--|
| John Faculty \$                             |                      |         | Account Settings <b>?</b> 🗙 Log Out 🔽 |  |  |  |  |  |  |
| Courses Fall 2014 \$                        | SLOs and Assessments | Reports | Initiatives                           |  |  |  |  |  |  |
| ELMN 101 - Foundations of eLumen - 01 🔝 🎑 🚎 |                      |         |                                       |  |  |  |  |  |  |

Developed by: Rebecca Wolniewicz, Ph.D., Accreditation Oversight Committee, Faculty Co-Chair Andre Ortiz, Training Services Coordinator Randy Beach, Institutional Program Review and Outcomes Coordinator eLumen Tutorial: Reviewing Program Level SLOs in eLumen Spring 2015

3. A dashboard will appear indicating the number of Course Student Learning Outcomes (CSLOs) that are NOT mapped to a Program Student Learning Outcome (PSLO) or to an Institutional Student Learning Outcome (ISLO) and the number of CSLOs that lack assessment data. Faculty are encourage to map all CSLOs and to gather assessment data for all CSLOs.

| elu                                                                            | men                                 |       |       |                           |          |          |                        | Sample Discipline \$ |  |
|--------------------------------------------------------------------------------|-------------------------------------|-------|-------|---------------------------|----------|----------|------------------------|----------------------|--|
| John 🛛                                                                         | Faculty \$                          |       |       |                           |          |          | Account Set            | tings 🕐 🔀 Log Out 🔽  |  |
|                                                                                | Courses Fall 2014 Courses Fall 2014 |       |       |                           |          |          |                        |                      |  |
| SLOs                                                                           | SLOs Assessment Library             |       |       |                           |          |          |                        |                      |  |
| CSLOs                                                                          | Certificate and Degree -            | PSLOs | ISLOs | GE SWC Associat           | e Degree | GE IGETC | GE CSU Breadth         | The number of        |  |
| Include Inactive CSLOs Include Inactive Cou The number of unmapped CSLOŠ CSLOŠ |                                     |       |       |                           |          |          | CSLOS without<br>data. |                      |  |
| Unmapped CSLOs                                                                 |                                     |       |       | CSLOs without Assessments |          |          |                        |                      |  |
| 1 of 24                                                                        |                                     |       |       | <b>11</b> of <b>24</b>    |          |          |                        |                      |  |

4. Next, click on the "Certificate and Degree" button to choose the degree or certificate you're looking for. If you do not see the degree or certificate you're looking for, contact your

program coordinator or the institutional program review and outcomes coordinator.

| elumen                                                                                             |                            |                           | Samp             | le Discipline |  |
|----------------------------------------------------------------------------------------------------|----------------------------|---------------------------|------------------|---------------|--|
| John Faculty \$                                                                                    |                            |                           | Account Settings | Log Out       |  |
| Courses Fall 2014 \$                                                                               | SLOs and Assessments       | Reports                   | Initiatives      |               |  |
| SLOs Assessment Library                                                                            | /                          |                           |                  |               |  |
| CSLOs Certificate and Degree -                                                                     | PSLOs ISLOs GE SWC Associa | te Degree GE IGETC        | GE CSU Breadth   |               |  |
| Sample Discipline AS CTE 1972<br>Sample Discipline AS CTE 5678<br>Sample Discipline AS CTE 5678 RW | No \$                      |                           |                  |               |  |
| Unmapp                                                                                             | oed CSLOs                  | CSLOs without Assessments |                  |               |  |
| <b>1</b> o                                                                                         | of <b>24</b>               | <b>11</b> of <b>24</b>    |                  |               |  |

Developed by: Rebecca Wolniewicz, Ph.D., Accreditation Oversight Committee, Faculty Co-Chair Andre Ortiz, Training Services Coordinator Randy Beach, Institutional Program Review and Outcomes Coordinator

eLumen Tutorial: Reviewing Program Level SLOs in eLumen Spring 2015

- 1. Once you choose your program, the screen will refresh and the dashboard will change to show the number of unmapped PSLOs for the specific degree you chose and the number of PSLOs without assessment data. Click on the "PSLOs without Assessments" tab to reveal the exact PSLOs that are missing data.
- 2.

| elu           | inen 🚽             |                  |                                                       |         |       |      |                                                           | Sample Discipline                                               | a \$                             |                 |
|---------------|--------------------|------------------|-------------------------------------------------------|---------|-------|------|-----------------------------------------------------------|-----------------------------------------------------------------|----------------------------------|-----------------|
| John          | Faculty \$         | • <b>•</b> • • • | De and Accas                                          | remante | F Rep | orte | Account Setting                                           | js <b>? X</b> L                                                 | .og Out 💽                        |                 |
| SLOs<br>CSLOs | Assessment Library | PSLOs            | ISLOS GE SWC Associate Degree GE IGETC GE CSU Breadth |         |       |      |                                                           | Click on the<br>"PSLOs without<br>Assessments"<br>tab to reveal |                                  |                 |
|               | Unmap;<br>3        | of 3             |                                                       |         |       | P    | SLOs without Assessination $3 \operatorname{of}_{PSLO} 3$ | nents                                                           | the exact<br>PSLOs the missing c | nat are<br>lata |
| Sample [      | Discipline         | 020              |                                                       |         |       |      | 7.665                                                     |                                                                 |                                  |                 |

## Congratulations, you have successfully reviewed your program-level SLOs in eLumen using the dashboard.

Please contact Randy Beach at rbeach@swccd.edu or ext. 5897 or Andre Ortiz at aortiz@swccd.edu or ext. 6430 if you have questions regarding locating PSLO data.